# **iVOOMi** Quick Install Guide

LTE/4G Router

# 1. Explanation

(1) This router does not need broadband, insert the SIM card with traffic to achieve WiFi coverage.
(2) Indicator lamp: Power lamp is always on (normal), WiFi lamp is always on (normal)

Grind reminder:

 In case of thunderstorm weather during use, please unplug the device to avoid damage from lightning strikes.

2. Keep away from heat sources and maintain ventilation during use.

 Please pay attention to waterproofing during use, transportation, and storage.

(2) Product interface description:

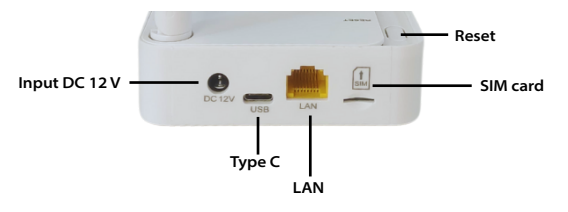

# 2. Settings

## Step 1: Preparation for Connection

(1) Prepare a standard SIM card (size: 25 \* 15mm)

(2) Insert the SIM card according to the direction

indicated on the router panel

(3) Insert the power adapter inside the packaging

box into the router DC port

## Step 2: Set WiFi name and WiFi password

(1) Turn on the WiFi switch in the phone settings

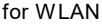

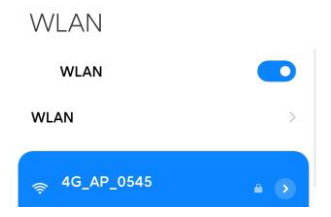

(2) Find the WiFi name starting with "4G-AP\_XX", click on the connection and enter the default WiFi password: 12345678

| 4G_AP_0  | 545 |
|----------|-----|
|          |     |
| 12345678 | •   |

(3) Open the mobile browser and enter

192.168.1.1 in the address bar

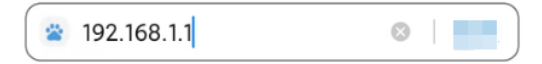

(4) Enter the default username and password for

the router: admin, log in

| Username |  |
|----------|--|
| admin    |  |
| Password |  |
|          |  |

### (5) Click on Quick Settings

#### Welcome!

#### We recommend running Quick Setup in order to set up the router.

Please ensure that you have followed the steps in the Quick Setup Guide to make sure that all the cables are connected correctly. This configuration setup procedure will guide you using step-by-step instructions on ho w to get your Internet connection up and running.

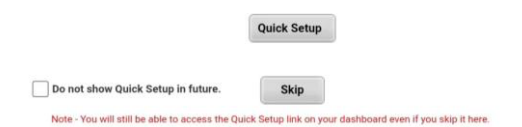

(6) Here, you can set the management name and

password for the router. If it is not changed by

### default, it will be admin. Click "Next"

| Settings Internet Cor | nection | Wireless Settin | gs Devi | ce Placement Gu | ideline |
|-----------------------|---------|-----------------|---------|-----------------|---------|
| User Settings         |         |                 |         |                 |         |
| Router Username:      |         |                 |         |                 |         |
| admin                 |         |                 |         |                 |         |
| Router Password:      |         |                 |         |                 |         |
|                       |         |                 |         |                 |         |

### (7) Internet connection, click "Next"

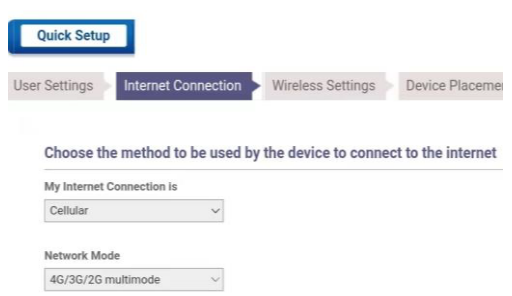

(8) You can change the desired WiFi name in the

network name and the required WiFi password in the

password.

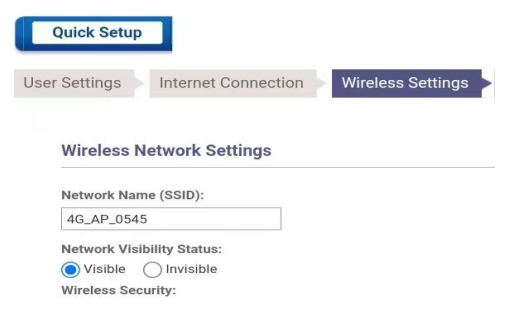

(9) After reading the wireless device placement

### suggestions, click "Finish"

| lser Settings | Internet Connection | Wireless Settings | Device Placement Guidelines |
|---------------|---------------------|-------------------|-----------------------------|
|---------------|---------------------|-------------------|-----------------------------|

 $(10)\,$  Complete the setup here and reconnect to the

new WiFi to access the internet

# 3. Frequently asked questions

(1)Unable to connect to new WiFi after setting up? Please check if the entered WiFi password is correct and re-enter the correct one.

(2)Unable to connect to the internet after setting up a new WiFi connection?

Firstly, check if the SIM card being used still has data flow,Then check if the card insertion direction is as required,Finally, you can enter the settings interface to view the information displayed in the "Internet" section of the "Panel Interface". The network data connection is enabled, and the left image below is normal and can be used; As shown in the top right image, the SIM card status is displayed as "No status" (indicating that the card is not inserted or not properly inserted); Display network data connection: "Disabled" (if the card is plugged in, there may be no data or the card may not be activated)

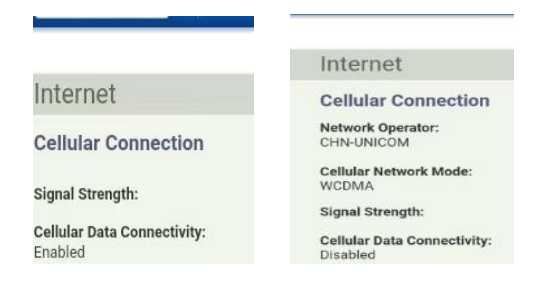

(3) Forgetting the login password or WiFi password can reset the factory settings and press the reset button for

5-7 seconds before releasing to restore the factory settings.